"Tələbə-Məzun" Dövlət Elektron Məlumat Sisteminə edilmiş dəyişikliklərlə bağlı

# TƏLİMAT

# MÜNDƏRİCAT

| MƏTNDƏ İXTİSARLAR                                                                                                    | 3  |
|----------------------------------------------------------------------------------------------------|----|
| SİSTEMDƏ YENİLİKLƏR                                                                                                    | 4  |
| Diplom attestasiyasından keçməyən tələbələrin əmrlərinin qeydə alınması                                                                                                    | .5 |
| Tələbənin ixtisasına təsir edən əmrlərin (ixtisas,təhsil forması, təhsil bazası (yalnız kolleclır üçün),<br>bərpa və köçürülmə (ölkədaxili təhsil müəssisələrinin arasında) )verilməsi zamanı buraxılış ilinin | _  |
| aəyışməsinin qeyaə alınması                                                                                                    | /  |
| Kredit borcu qaldığı üçün tələbənin buraxılış ilinin dəyişməsi                                                                                                    | .9 |

## MƏTNDƏ İXTİSARLAR

SSLD – siçanın sol düyməsi

SSĞD –siçanın sağ düyməsi

Qeyd: əgər mətndə xüsusi qeyd olunmayıbsa "düyməyə basmaq" dedikdə SSLD basmaq nəzərdə tutulur.

3

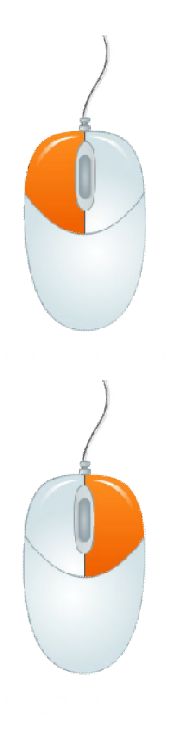

# SİSTEMDƏ YENİLİKLƏR

Diplom attestasiyasından keçməyən tələbələrin əmrlərinin qeydə alınması

 İxtisasın, təhsil formasının, bölmənin, təhsil bazasının (yalnız kolleclərdə); dəyişməsi zamanı tələbənin buraxılış ilinin dəyişməsi;

Təhsildə fasilədən və xaricolunmadan sonar bərpa və müəssisələr arasında köçürülmə zamanı tələbənin buraxılış ilinin dəyişməsi;

Kredit borcu qaldığı üçün tələbənin buraxılış ilinin dəyişməsi;

Diplom alanlar üzrə hesabatda diplom əmrinin tarixinə görə

hesabatın alınması;

Attestasiyadan keçməyənlər üzrə hesabat;

Kredit borcu olanlar üzrə hesabat.

4

2014

Diplom attestasiyasından keçməyən tələbələrin əmrlərinin qeydə alınması

Mövcud qaydalara əsasən əgər tələbə diplom attestasiyasından diplom attestasiyasından keçə bilməzsə o, müəyyən müddət ərzində təkrar imtahan verərək kəsrini aradan galdıra bilər. Əgər həmin müddət ərzində tələbə kəsrini aradan qaldıra bilməsə müddət başa çatdıqdan sonar o, təhsil müəssisəsindən xaric edilməlidir. Attestasiyadan keçməmiş tələbələrin müvafiq əmrini (attestasiyadan keçməməsi haqqında) qeydə almaq üçün sistemdə yenilik daxil edilmişdir. Bunun üçün tələbəni hər hansı axtarışın vasitəsilə tapdıqdan sonra, adı üzərində SSLD basıb siyahıdan "Diplom əmri" (Şəkil 1.1). Açılan secmək lazımdır səhifənin aşağı hissəsində "Attestasiyadan keçməyib" seçmək lazımdır(Şəkil 1.2). Bu zaman səhifənin görünüşü dəyişir və sırf diplom məlumatlarının daxil ediləcəyi sahələr

| şəxsi məlumatın dəyişdirilməsi əmrləri         | the local data and the second second s |                                                                                                    |
|------------------------------------------------|----------------------------------------------------------------------------------------------------|----------------------------------------------------------------------------------------------------|
| Diplom əmri                                    | Bu tellants (Barn and Second and and work                                                                                                    | and the second second se |
| İxtisasdəyişmə əmrləri                         | Ümumi məlumatlar                                                                                                    |                                                                                                    |
| Təhsildə fasilə əmrləri                        | Təhsil müəssisəsinin 🔐                                                                                                    |                                                                                                    |
| Bərpa əmrləri                                  |                                                                                                    |                                                                                                    |
| Köçürmə əmri(yalnız dəyişmək)                  | 11/01 - Baki Dövlət Universiteti                                                                                                    | <u>×</u>                                                                                                    |
| Şəxsin ilkin qəbul məlumatları                 | Təhisil səviyyəsi: Bakalavr                                                                                                    | <b>*</b>                                                                                                    |
| Fənlər üzrə akademik müvəffəqiyyət             | Təhsil ödəniş forması: Dövlət sifarişi əsasında                                                                                                    |                                                                                                    |
| Tələbənin anketi                               | Diplom tipi:İxtiyari                                                                                                    | <u> </u>                                                                                                    |
| Şəxsin anketi                                  | ∂mr №-si:                                                                                                    |                                                                                                    |
| Müxtəlif arayışların alınması                  | Əmrin tarixi                                                                                                    |                                                                                                    |
| Daimi Pinkodun mənimsədilməsi                  | Seriyası:                                                                                                    |                                                                                                    |
| Kursda qalma əmrləri                           | Diplomun №-si:                                                                                                    |                                                                                                    |
| Kursda qaldiqdan sonra bərpa əmrləri 👘 👘       | Oevdivvat №-si:                                                                                                    |                                                                                                    |
| Fəhsil sistemin dəyişdirilməsi                 | İxtisas dərəcəsi:                                                                                                    |                                                                                                    |
| Kredit borcuna görə buraxılış ilinin dəyişməsi | Alt ixtisaslar:Secilmavib                                                                                                    |                                                                                                    |
| lcra et                                        | Aldiă pese:sedimovih                                                                                                    | *                                                                                                    |
|                                                | Bitirdivi ixtisasa neca                                                                                                    |                                                                                                    |
|                                                | gəlib : Qabul olduğu ixtsas                                                                                                    | *                                                                                                    |
| Səkil 1.1                                      | İxtisas məlumatları                                                                                                    |                                                                                                    |
| 901 III                                        | Tədris ii: 2012/2013                                                                                                    |                                                                                                    |
|                                                | Təhsilalma forması: Əyani                                                                                                    |                                                                                                    |
|                                                | TQDK-nn kodu: 11447                                                                                                    |                                                                                                    |
|                                                | İ×tisasın şifri: ₅0506                                                                                                    |                                                                                                    |
|                                                | 1xtisaan adi: Cočrafiya                                                                                                    |                                                                                                    |
|                                                | and Branch Pr                                                                                                    | 4                                                                                                    |
|                                                | Buraxiliş ili: 2016/2017                                                                                                    |                                                                                                    |
|                                                | ☐ Attestasiyadan kecməvib                                                                                                    |                                                                                                    |
|                                                |                                                                                                    |                                                                                                    |

Səkil 1.2

5

2014

## görünmür (Şəkil 1.3). Qalan sahələrə

| Təhsil müəssisəsinin<br>növü:      | Ai                               | * |  |
|------------------------------------|----------------------------------|---|--|
| Təhsil müəssisəsi:                 | 11701 - Bakı Dövlət Universiteti |   |  |
| Təhisil səviyyəsi:                 | "əhisil səviyyəsi: Bakalavr      |   |  |
| Təhsil ödəniş forması:             | Dövlət sifarişi əsasında         |   |  |
| ∂mr №-si:                          |                                  |   |  |
| Əmrin tarixi                       |                                  |   |  |
| Bitirdiyi ixtisasa necə<br>gəlib : | Qəbul olduğu ixtisas 🗸           |   |  |
| xtisas məlumatları                 |                                  |   |  |
| Tədris ili:                        | 2012/2013                        |   |  |
| Təhsilalma forması:                | Əyani 🗾                          |   |  |
| TQDK-nın kodu:                     | 11447                            |   |  |
| İ×tisasın şifri:                   | 50506                            |   |  |
| İxtisasın adı:                     | Coğrafiya                        |   |  |
|                                    |                                  |   |  |

Şəkil 1.3

tələbənin attestasiyadan keçməməsi haqqında əmrin məlumatları edilməlidir. daxil Əmrin nömrəsi və tarixi daxil edildikdən sonra 💾 düyməsini basmaqla əmr yadda saxlanılır VƏ səhifənin yuxarı hissəsində cədvəldə olunur (Şəkil əks 1.4).

Bundan sonra

"Diplom" düyməsi görünür ki, bu düyməyə basmaqla tələbə diplom attestasiyasından uğurla keçdikdə diplom əmri daxil edilir. Qeyd etmək

lazımdır ki, diplom əmri daxil edildikdən sonra attestasiyadan keçməmək haqqında əmrdə düzəlis etmək mümkün deyil. Əmrdə düzəliş etmək üçün əmrin nömrəsi və ya tarixi üzərinə basmaq lazımi düzəlişləri etmək düyməsini basmaqla və yadda saxlamaq olar. Sistemə diplom attestasiyadan keçməmiş tələbələri fərqləndirmək ücün status da əlavə edilmişdir. Əqər attestasiyasından tələbə

| əm <b>r</b> in nömrəsi            | Əmrin tarixi                     | Əmrin növü              |   |
|-----------------------------------|----------------------------------|-------------------------|---|
| AAA                               | <u>01.05.2014</u>                | Attestasiyadan keçməyib |   |
| İmumi məlumatlar                  |                                  |                         |   |
| Təhsil müəssisəsinin<br>növü:     | Ali                              |                         | * |
| Təhsil müəssisəsi:                | 11701 - Bakı Dövlət Universiteti |                         | + |
| Təhisil səviyyəsi:                | Bakalavi                         |                         | - |
| Təhsil ödəniş forması:            | Dövlət sifarişi əsasında         | Ŧ                       |   |
| Əmr №-si:                         | АААА                             |                         |   |
| Əmrin tarixi:                     | 01.05.2014                       |                         |   |
| Bitirdiyi i≍tisasa necə<br>gəlib∷ | Qəbul olduğu ixtisas             | Y                       |   |
| xtisas məlumatları                |                                  |                         |   |
| Tədris ili:                       | 2012/2013                        |                         |   |
| Təhsilalma forması:               | Əyani 💌                          |                         |   |
| TQDK-nin kodu:                    | 11447                            |                         |   |
| Ixtisasın şifri:                  | 50506                            |                         |   |
| Ixtisasın adı:                    | Coğrafiya                        |                         |   |
|                                   | 🖉 atestasiyadan keemeyib         |                         |   |

2014

keçməyibsə onda onun statusları içərisində "attestasiyadan keçməyib" görünəcək.

**Qeyd:** Tələbənin diplom əmri daxil edildikdən sonra attestatsiyadan keçməmək haqqında əmrə dəyişiklik etmək mümkün olmayacaq.

Tələbənin ixtisasına təsir edən əmrlərin (ixtisas,təhsil forması, təhsil bazası (yalnız kolleclır üçün), bərpa və köçürülmə (ölkədaxili təhsil müəssisələrinin arasında) )verilməsi zamanı buraxılış ilinin dəyişməsinin qeydə alınması.

Hər hansı tədris ilində təhsil müəssisəsini bitirəcək tələbələrin (buraxılış kontingenti) sayını müəyyənləşdirmək üçün hər bir tələbənin təhsil müəssisəsini bitirəcəyi il dəqiq bilinməlidir. Bu məqsədlə sistemdə tələbə bir tədris ilinin qəbulu olan tələbələr içərisindən digər tədris ilinin qəbulu olan tələbələr içərisindən digər tədris ilinin qəbulu olan

almaq üçün Sistemə funksionallıq əlavə edilmişdir. Bu fuksionallıq ixtisasdəyişmə (o cümlədən ixtisas parametrlərinin dəyişməsilə bağlı digər əmrlər), bərpa və daxili köçürmə həmçinin diplomalma əmri səhifələrinə (modullarına) əlavə edilmişdir (Şəkil 2.1). Göstərilmiş əmrlərdən hər hansı

|    |     | - |   |          |
|----|-----|---|---|----------|
| 2  |     | - |   |          |
|    |     | - |   |          |
| do |     | × |   |          |
|    |     | - | - | 🗆 Doldur |
| 17 |     |   | _ |          |
| 20 | iyh |   |   |          |

| 🗹 Doldur     |
|--------------|
|              |
| xtisasa görə |
|              |
| ×            |

#### Şəkil 2.1

daxil edilərkən Sistem buraxılış illəri bazasından tələbənin buraxılış ilini təyin edərək, təyin etmək mümkün olmasa köçürüldüyü ixtisasın təhsil müddətinə əsasən hesablayaraq "Buraxılış ili"

Şəkil 2.2

qutusuna yazır. Əgər sonrakı ixtisasın təhsil müddəti də təyin olunmayıbsa o zaman düyməsi basılır və bundan sonra Sistem istifadəçiyə belə bir ismarış verir (şəkil 2.2):

Tələbənin buraxılış ilini təyin etmək mümkün olmadı. Buraxılış ili əllə daxil edilməli və ya ixtisasa görə müəyyənləşdirilməlidir. İxtisasın təhsil müddətini daxil etmək üçün <u>bura</u> keçin

Bu halda buraxılış ilini "0000/0001" formatında əllə daxil etmək və ya

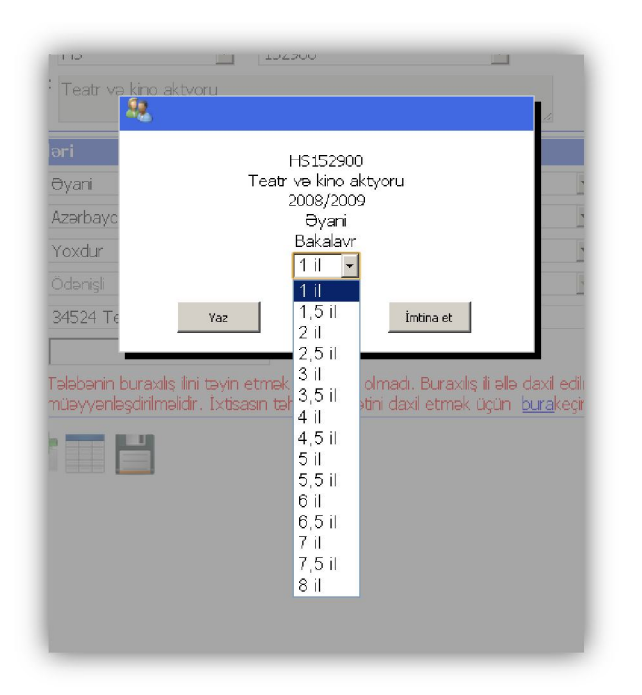

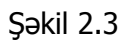

lazımdır.

bura sözünün üzərinə basmaq lazımdır. Bu zaman belə bir pəncərə çıxır (şəkil 2.3). Bu pəncərədə tələbənin təhsil alacağı ixtisasın təhsil müdətini seçmək lazımdır. Bundan sonra "Yaz"ın üzərinə basıb yadda saxlayırıq. Sistem həm həmin ixtisas üçün təhsil müddətini yadda saxlayacaq həm də əmr verilən tələbə üçün buraxılış ilini hesagblayacaq. Bundan sonra əqər daxil edilən məlumatlar doğrudursa basmagla məlumatı saxlamaq vadda

## Kredit borcu qaldığı üçün tələbənin buraxılış ilinin dəyişməsi

Tələbənin kredit borcu qaldığı zamanı tələbənin təhsil müəssisəsinin bitirəcəyi il (buraxılış ili) dəyişə bilər. Hər hansı buraxılış ili üzrə təhsil müəssisəsini bitirəcək tələbələrin hesabatının düzgün olması üçün bu məlumatın sistemə daxil edilməsi vacibdir. Bunun üçün tələbə Sistemdə

| H | 🚪 Varianti seçin 🛛 🛛 😽                           |      |
|---|--------------------------------------------------|------|
| ( | °Şəxsi məlumatın dəyişdirilməsi əmrləri          |      |
| ¢ | ិ Diplom əmri                                    | H    |
| ( | ି İ×tisasdəyişmə əmrləri                         | I    |
| ¢ | ି Təhsildə fasilə əmrləri                        |      |
| ( | ) Bərpa əmrləri                                  | H    |
| ( | ĩ Köçürmə əmri(yalnız dəyişmək)                  | 4    |
| ( | î Şəxsin ilkin qəbul məlumatları                 | 0.00 |
| ( | î Fənlər üzrə akademik müvəffəqiyyət             |      |
| ¢ | ି Tələbənin anketi                               | 0.0  |
| ( | °Şəxsin anketi                                   |      |
| ( | ∑Müxtəlif arayışların alınması                   | 0.0  |
| ( | 🕽 Daimi Pinkodun mənimsədilməsi                  |      |
| ( | ិ Kursda qalma əmrləri                           |      |
| ( | ិ Kursda qaldiqdan sonra bərpa əmrləri           |      |
| ( | î Təhsil sistemin dəyişdirlməsi                  |      |
| ¢ | 🖲 Kredit borcuna görə buraxılış ilinin dəyişməsi |      |
|   | icra et                                          | 1    |

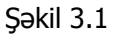

| vacibdir. Bunun üçün tələbə Sistemdə         |
|----------------------------------------------|
| tapıldıqdan sonra üzərinə vurub açılan       |
| pəncərədən "Kredit borcuna görə              |
| buraxılış ilinin dəyişməsi" seçmək           |
| lazımdır (şəkil 3.1). Açılan səhifədə (şəkil |
| 3.2 a) kredit borcunun qalması haqqında      |
| əmrin nömrəsi, tarixi və buraxılış ili daxil |
| edilərək düyməsi basılaraq əmr               |
|                                              |
| səhifənin yuxarı hissəsində əks olunur.      |
| Əmr yadda saxlandıqdan sonra düzəliş         |
| etməyə ehtiyyac yaranarsa, cədvəldə          |
| (şəkil 3.2 b) əmrin nömrəsini seçib, lazım   |

olan sahələrdə düzəliş edib 📛 basmaq

| venimiş tanxa çadar bu tala       | idənin neç bir ənin yoxdur                                     |          | Əmrin nömrəsi                  | Əmrin tarixi                                      |
|-----------------------------------|----------------------------------------------------------------|----------|--------------------------------|---------------------------------------------------|
| Təhsil müəssisəsinin növü:        | Al                                                             | <b>v</b> | IQDK                           | 01.01.2009                                        |
| Təhsil müəssisəsi:                | 11714 - Azərbaycan Dövlət Mədəniyyət və İncəsənət Universiteti | w.       | Təhsil müəssisəsinin növü: Ali |                                                   |
|                                   | Əsas təhali müəssisəsi                                         |          | Tahai müəssisəsi: 11714 -      | Azərbaycan Dövlət Mədəniyyət və İncəsənət Univers |
| Təhsil səviyyəsi:                 | Bakalavr                                                       | w.       | Əsas təh                       | si müəssisəsi                                     |
| İxtisasa qəbul ii:                | 2008/2009                                                      |          | Tahsil saviyyasi: Bakalavr     |                                                   |
| İxtisasın kodu:<br>İxtisasın effi | 34524<br>HS 152000                                             |          | Ixtisasa qobul ili: 2009/200   | 9                                                 |
| Ixtisas:                          | 52900 - Teatr ve kino sktvoru                                  |          |                                |                                                   |
|                                   |                                                                | A        | 1xtisas: He report             | U<br>0 - Teatr yn kine aktyeru                    |
| Əmrin nomrəsi:                    |                                                                |          | 151525                         | o - read ve kilo aktyoru                          |
| Əmrin tarixi:                     |                                                                |          | Əmrin nömrəsi: TQDK            |                                                   |
| Buraxlış il:                      |                                                                |          | Əmnin tarixi: 01.01.20         | eu                                                |
|                                   |                                                                |          | Buraxilş il: 2012/20           | 13                                                |
|                                   |                                                                |          |                                |                                                   |
|                                   |                                                                |          |                                |                                                   |
|                                   |                                                                |          |                                |                                                   |

b)

Şəkil 3.2

olar.

**Qeyd:** Kredit borcuna görə tələbənin buraxılış ili dəyişdikdə bu əmr "Axtarışın nəticəsi" səhifəsində tələbənin statusunda əksini tapır.